★狀況一、請解除Google工具列上的攔截彈跳視窗,請<u>永遠允許(點滑鼠右鍵選永遠</u> <u>允許</u>

| 🗿 國立成功大學會計室 - Mic                 | rosoft Internet Explorer                                                                 | - 8 🗙                               |
|-----------------------------------|------------------------------------------------------------------------------------------|-------------------------------------|
| 檔案(E) 編輯(E) 檢視(Y) 我的語             | 最愛(A) 工具(I) 説明(H)                                                                        | <b>A</b> 7                          |
| Ġ 上一頁 🔹 💿 🕤 😫 🔮 🦿                 | 🎧 🔎 搜尋 🏫 我的最愛 🧐 🔗 😓 🎍 🔯 • 📃                                                              |                                     |
| 網址D @ http://acc.adm.ncku.edu.tw/ | APSWEB/index.asp                                                                         | ▶ 移至 <sup>連結</sup> ※                |
| Google G- ₩ 用                     | 始 🗤 🎜 🔮 🔹 😭 書籤 🖓 0 已攔截 🖤 拼字檢查 ▾ 👫                                                        | 翻譯 ▼ 》 ◎ 設定▼                        |
| 國立成功大                             |                                                                                          | Ŧ                                   |
| <b>一</b> 網路請                      |                                                                                          |                                     |
| 会計公                               | 歡迎使用網路服務系統請輸入帳號及密碼                                                                       |                                     |
| <b>一</b> 法令規                      | 使用者代碼:                                                                                   |                                     |
| <b>一</b> 表格下                      | 密碼:                                                                                      |                                     |
| ■ 服務團                             |                                                                                          |                                     |
| <b>公報表查</b>                       | 【下載→會計室線上請購授權申請書】<br>【下載→條碼字型】                                                           |                                     |
| ● 聯絡我                             | 條碼字型依不同作業系統將此檔案存入下列路徑<br>Windows 98 or XP:C://Windows/Fonts/<br>WIN2000:C://WINNT/Fonts/ |                                     |
| ◎ 完成                              |                                                                                          | 2) 網際網路                             |
| 🦉 開始 📄 💿 🙋 🙀 🛙 🖄                  | 功大學會計 👌 國立成功大學會計 🖮 🔏 🚥                                                                   | <ul> <li>◆● 學 圖 上午 09:06</li> </ul> |

#### 解決後

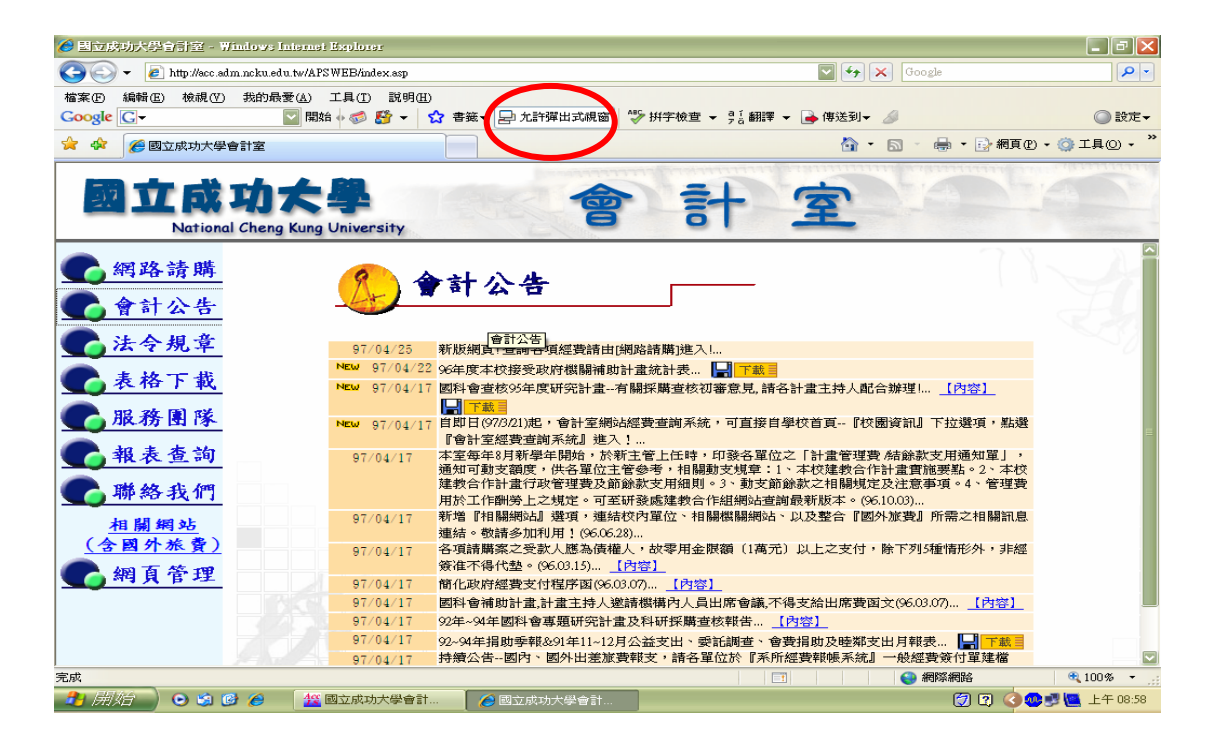

# ★狀況二、取消IE快顯封鎖:[工具]→[網際網路選項]→[隱私權] 不勾選『開啟快顯封鎖』

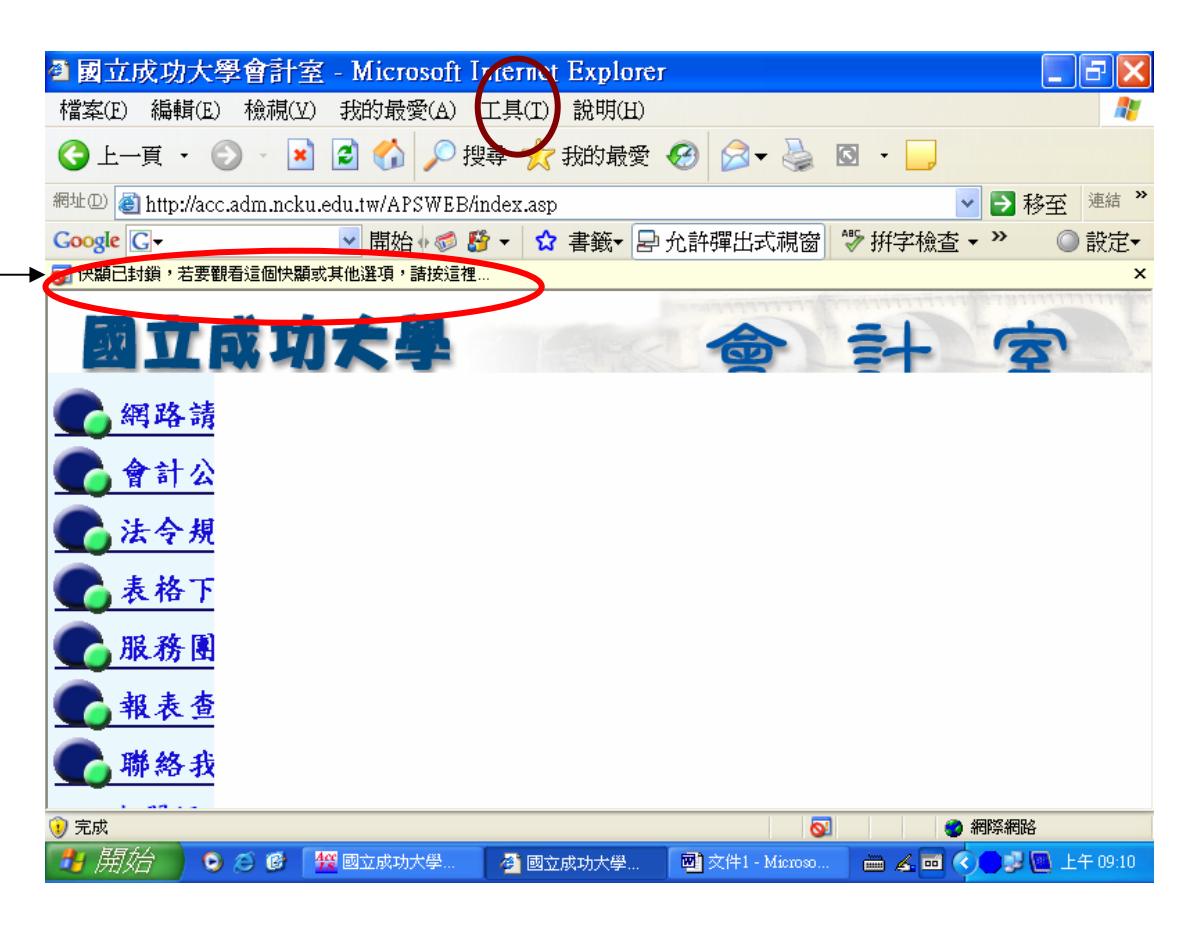

### 解決方式

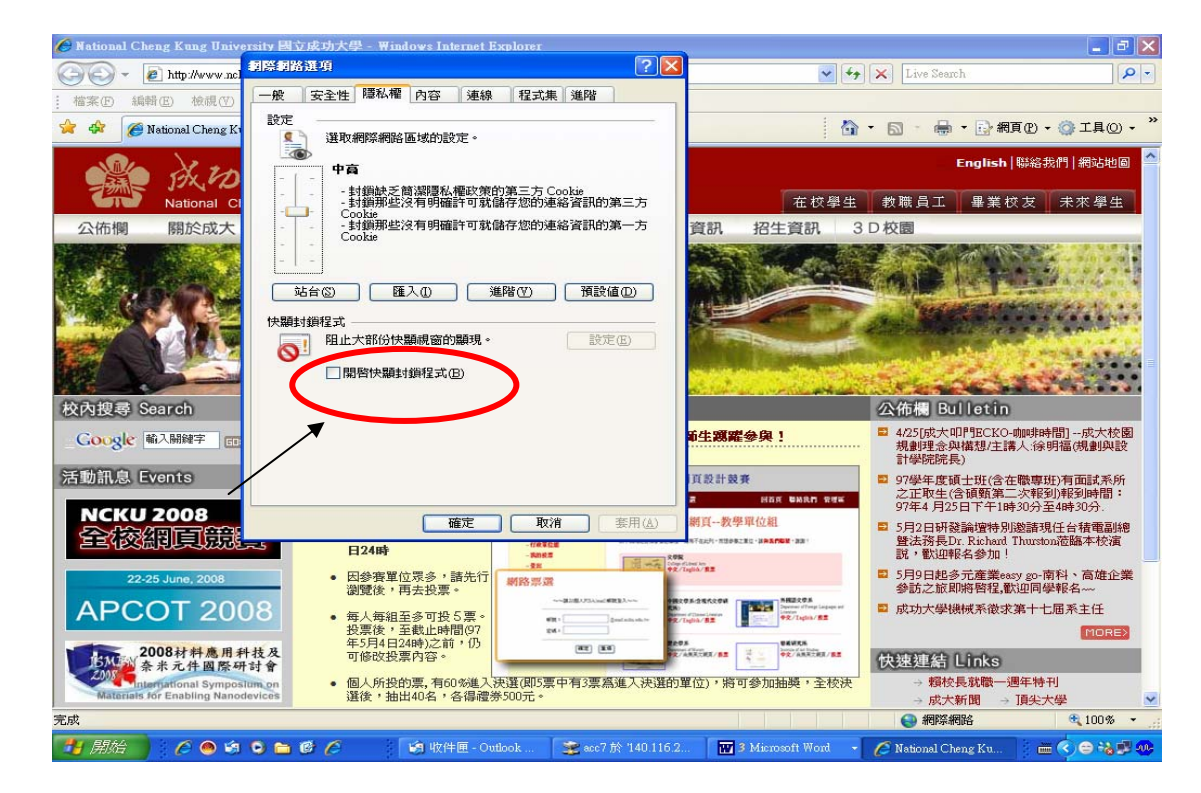

### ★ (狀況三之畫面及資料來源,引用主計處 ebas 網站上)

- 開啓您個人電腦所安裝工具列之<u>允許彈出視窗功能(Yahoo工具列</u>、<u>Google工具列</u>、<u>MSN工</u> 具列)
- 1. Yahoo 工具列:設定為「阻擋跳窗功能已關閉」

| 🚰 eBAS全國主計網 - Microsoft Ir         | nternet Explorer                              |                      |                   |
|------------------------------------|-----------------------------------------------|----------------------|-------------------|
| 檔案(E) 編輯(E) 檢視(V) 我                | 的最愛( <u>A</u> ) 工具( <u>T</u> ) 說明( <u>H</u> ) |                      |                   |
| 🕒 上一頁 🔹 🔘 - 💌 🛛                    | 🧕 🏠 🔎 搜尋 🣩 我的最愛                               | 🥝 🔗 - 🎇 🖸 - 🞇        | <b>\$</b> 🖗 🚳     |
| ;網址① 🙆 http://ebas.gov.tw/ebas.jsp | p?winwid=1024&thetime=1149490395099           |                      | 🛛 🎦 移至 🕴 連結 🧯     |
| Y! • 🖉 🔽 搜尋 • 📴                    | 登入 🖉 🦻 📑 嶜 🔞 😂 🥷                              | 頁翻譯 🔹 🖂 信箱 🔹 💇 拍賣    | ・ ≫"交友 ・ 🧕生活+・    |
| Google G-                          | 開始中国描述窗功能已關閉                                  | PageRank 🗸 🔊 3 已攔截 🦓 | 拼字檢查 ▼ 🧖 🖥 翻譯 ▼ 💽 |
| msn 🔨 🔹 💌                          | 捜尋網頁 🔻 🚄 🔽 🛛 👿 已封鎖                            | (4) 🔹 🛶 (4) 🔹 🌉 (15) | 🔹 🐗 Spaces 🔹 💦    |

2. Google 工具列:設定為「允許彈出式視窗」

| 4     | eBAS全        | 國主計綱         | - Microsof   | 't Internet Ex  | plorer       |             |             |             |       |       |            |                        |
|-------|--------------|--------------|--------------|-----------------|--------------|-------------|-------------|-------------|-------|-------|------------|------------------------|
| ł     | 檔案①          | 編輯(E)        | 檢視(♡)        | 我的最愛(A)         | 工具(I)        | 說明(H)       |             |             |       |       |            |                        |
|       | <b>()</b> ±- | 頁 • (        | ) -          | 2 🏠             | 🔎 搜尋         | 📩 我的#       | <b>晨愛</b> 🥝 | ) 🔗 - 凝     | 0     | - 🎇 🤆 | op 🚳       |                        |
|       | 網址(D)        | 🖞 http://eba | s.gov.tw/eba | s.jsp?winwid=10 | 024&thetime= | =1149490395 | 099         |             |       |       | 💌 🔁 移至     | 🤃 連結 🔓                 |
| 1000  | <b>Y!</b> -  | Q- 🔽         | 搜尋 🕶 🕻       | 全登入 🖉           | ւթ 🖻 -       | 🔶 - 🕜       | (2)網頁番      | 腱・ 🖂 信      | 箱 • 🍸 | 拍賣 🔹  | ₩"交友 ▼     | 🧕生活+ 🔸                 |
| 11111 | Google       | G-           |              | 開               | 妓台 💀 🍏 🚦     | 🛉 🔸 😭       | 書籤▼ Pa      | ageRank 👻 🛃 | 允許彈出  | 式視窗 " | 🂱 拼字檢查     | ▼ aí翻譯                 |
|       | msnM         | •            |              | ✔ 搜尋網頭          | ছি 🝷 🧷       | 🔼 🕴 戻 E     | 已封鎖(4)      | • 🛛 🛶 (4)   | ) 🔻 🎽 | (15)  | 🔹 🛷 Spaces | • •   <mark>8</mark> 1 |

3. MSN 工具列:設定為「允許此網站的快顯視窗」

| 🚰 eBAS全國主計網 - Microsoft         | Internet Explorer                                                                  |                     |             |              |            |                  |
|---------------------------------|------------------------------------------------------------------------------------|---------------------|-------------|--------------|------------|------------------|
| 檔案(F) 編輯(E) 檢視(V) 🕴             | 战的最愛( <u>A</u> ) 工具( <u>T</u> ) 說明(                                                | (H)                 |             |              |            |                  |
| 🌀 上一頁 🔹 🌍 🔹 💌                   | 🛃 🏠 🔎 搜尋 🌟                                                                         | 我的最愛 🧭              | Ø• 🎍        | 🖸 - 🎇        | Ø 🍪 👘      |                  |
| 網址① 🕘 http://ebas.gov.tw/ebas.j | 網址 ① 🕘 http://ebas.gov.tw/ebas.jsp?winwid=1024&thetime=1149490395099 🛛 🗸 🛃 移至 🧵 連結 |                     |             |              |            |                  |
| Y! • 🖉 🖌 📝 搜尋 • 🕼               | 登入 🖉 🦻 📑 🎍                                                                         | 🔞 🌼 網頁翻             | 譯 🔹 🖂 信箱    | • 🎽 拍賣 •     | 🖓 交友 🔹 💆   | 生活+ •            |
| Google G-                       | 開始 💀 💋 👻 👻                                                                         | 🖒 書籤▼ 🎦             | eBank 🗕 兄 允 | 許彈出式視窗       | 💱 拼字檢查 ▼   | a í 翻訳<br>7 ä 翻訳 |
| i msn 🕅 🔹 🔤                     | 搜尋網頁 🔹 🚄 🔼                                                                         | 👿 已封鎖 (4)           | • 🛶 (4)     | 🔹 🎎 (15)     | 🔹 🛟 Spaces | -   8            |
| 🚮 - 📝 🕂 🙆 eBAS全國主言              | 網                                                                                  | 允許快顯視窗              |             |              |            |                  |
|                                 |                                                                                    | 尤許此網站的<br>重設快顯視窗    | 厌顯視窗<br>計數器 | <b>100MB</b> |            | 1                |
| 1 D                             | HP프멘크리                                                                             | 選項…                 |             | j 200MB      | 分享空間       | ノ泡               |
|                                 |                                                                                    | We I of We Header I |             |              |            |                  |

★狀況四 防毒軟體 Synmantic 取消[廣告攔截]

★狀況四、請解除Yahoo工具列上的攔截彈跳視窗(黃底紅色雷達圖式),請<u>永遠允許</u> (點滑鼠右鍵選永遠允許

★狀況五、當您登錄後出現下列錯誤訊息

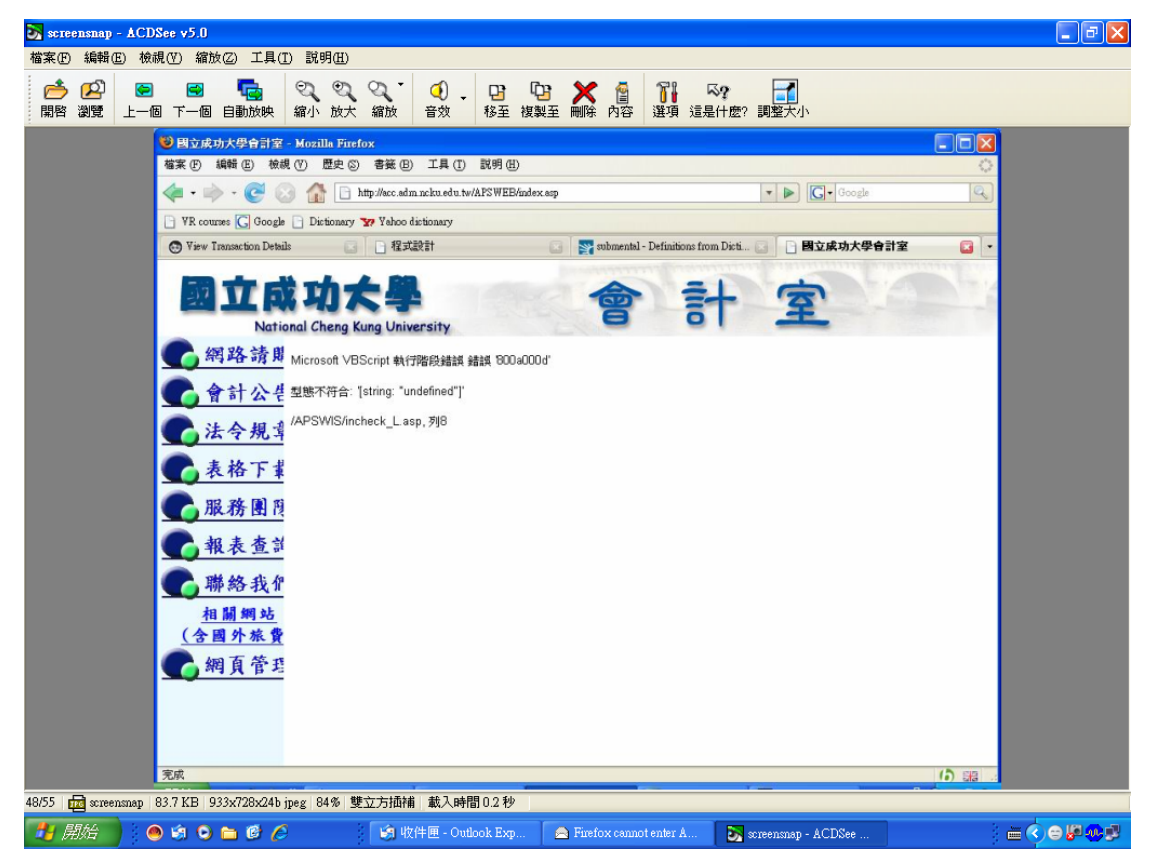

解決方式:點選瀏覽器[工具]→[網際網路選項]→[安全性]→自訂等級

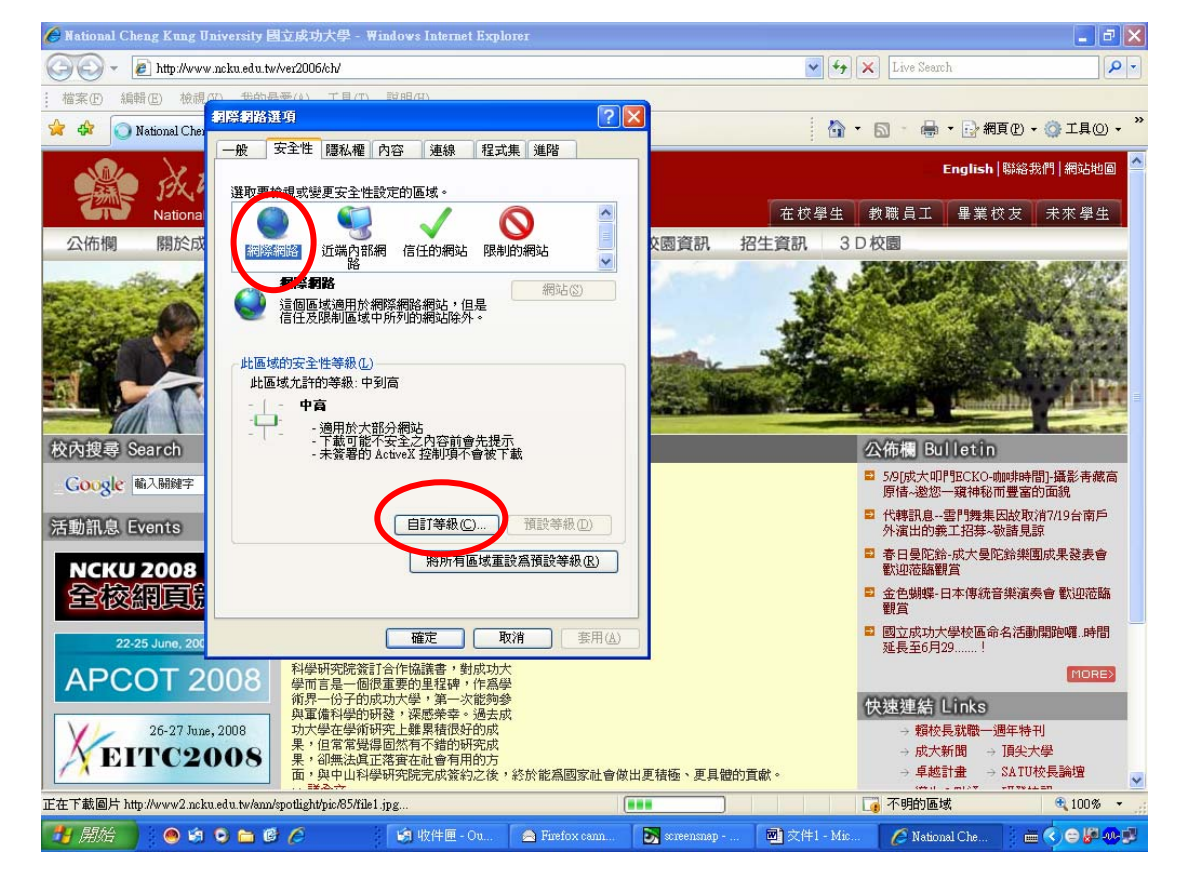

## 找到「指令碼處理」將<u>Active scripting 及Java Applets 啟用</u>

| 🏉 National Cheng Kung University 國立成功大學 - Windows Internet Explorer                                                                                                    | 💷 🗗 🔀                                                                                                    |
|----------------------------------------------------------------------------------------------------|----------------------------------------------------------------------------------------------------|
| Coo - Dhttp://www.ncku.edu.tw/ver2006/ch/                                                                                                    | 💌 🍫 🗙 Live Search 🖉 💌                                                                                                    |
| · 檔案 ① 編輯 ② 校報 ③ 句的是 → (1) 丁目(1) 設明(3)<br>→ 会 《 Mational Char                                                                                                    |                                                                                                    |
| 安全性設定 - 網際網路區域                                                                                                    |                                                                                                    |
|                                                                                                    | English   聯絡我們   網站地圖                                                                                                    |
| Knill Nationa     Fth American American Ameri<br>American American Ameri<br>American American American American American American American American American American American American American American American American American American American American American American American American American America | 在校學生 教職員工 畢業校友 未來學生                                                                                                    |
| 公佈欄 關於成 <sup>劉</sup> Active scripting<br>〇 停用                                                                                                    | 國資訊 招生資訊 3 D 校園                                                                                                    |
| ● 啓用<br>● 提示<br>② Java applet 的指令碼化<br>● 停用<br>● 啓用                                                                                                    |                                                                                                    |
| <ul> <li>● 提示</li> <li>② 尤許状態列透過指令碼進力更新</li> <li>● 停用</li> <li>● 密用</li> <li>● 4542式設計的成準存取</li> </ul>                                                                                                    |                                                                                                    |
| 校內搜尋 Search                                                                                                    | 公佈欄 Bulletin                                                                                                    |
| Google 輸入開線字<br>電波自訂設定                                                                                                    | ■ 5/9[成大叩門BCKO-咖啡時間]-攝影青藏高<br>原情~邀您一窺神秘而豐富的面貌                                                                               |
| 活動訊息 Events 重設高®: 中高 (預設値) ▼ 重設區                                                                                                    | ■ 代轉訊息靈門舞集因故取消7/19台南戶<br>外演出的鏡工招募-敬請見諒                                                                                      |
| NCKU 2008 確定 取消                                                                                                    | ■ 春日曼陀鈴-成大曼陀鈴樂園成果發表會<br>歡迎莅臨觀賞                                                                                              |
| 全核網頁。                                                                                                    | ■ 金色蝴蝶-日本傳統音樂演奏會 歡迎蒞臨<br>劉賞                                                                                                 |
| 22-25 June, 200 確定 取消                                                                                                    | ■ 國立成功大學校區命名活動開始嚐。時間<br>延長至6月29!                                                                                            |
| APCOT 2008 科學研究院簽訂合作協議書・對成功大<br>使用言是一個領書中的里程碑・作為学                                                                                                    | (MORE)                                                                                                    |
| 26-27 June, 2008<br>26-27 June, 2008<br>EITC22008<br>場合報告報告報告報告報告報告報告報告報告報告報告報告報告報告報告報告報告報告報告                                                                                                    | 快速連結         Links           一類校長就職一週年特刊         → 成大新聞           → 成大新聞         → 頂尖大學           → 卓越計量         → SATU校長論壇 |
| 完成                                                                                                    | ● 網際網路 🔍 100% ▼                                                                                                    |
| 📑 開始 🔵 🟟 💿 🖀 🙆 🤌 🤹 🦛 收件圈 - Ou 🚔 Finefox cenn 🖹                                                                                                    | screensnap 🔄 文件1 - Mic 🌈 National Che 📄 🖶 💙 😂 💭                                                                             |

★ 將網站加入『信任網域』:

[工具]→[網際網路選項]→[安全性]→點『信任網域』後,選[網站],於開啟視窗 將本室網址http://acc.adm.ncku.edu.tw/填入後按[新

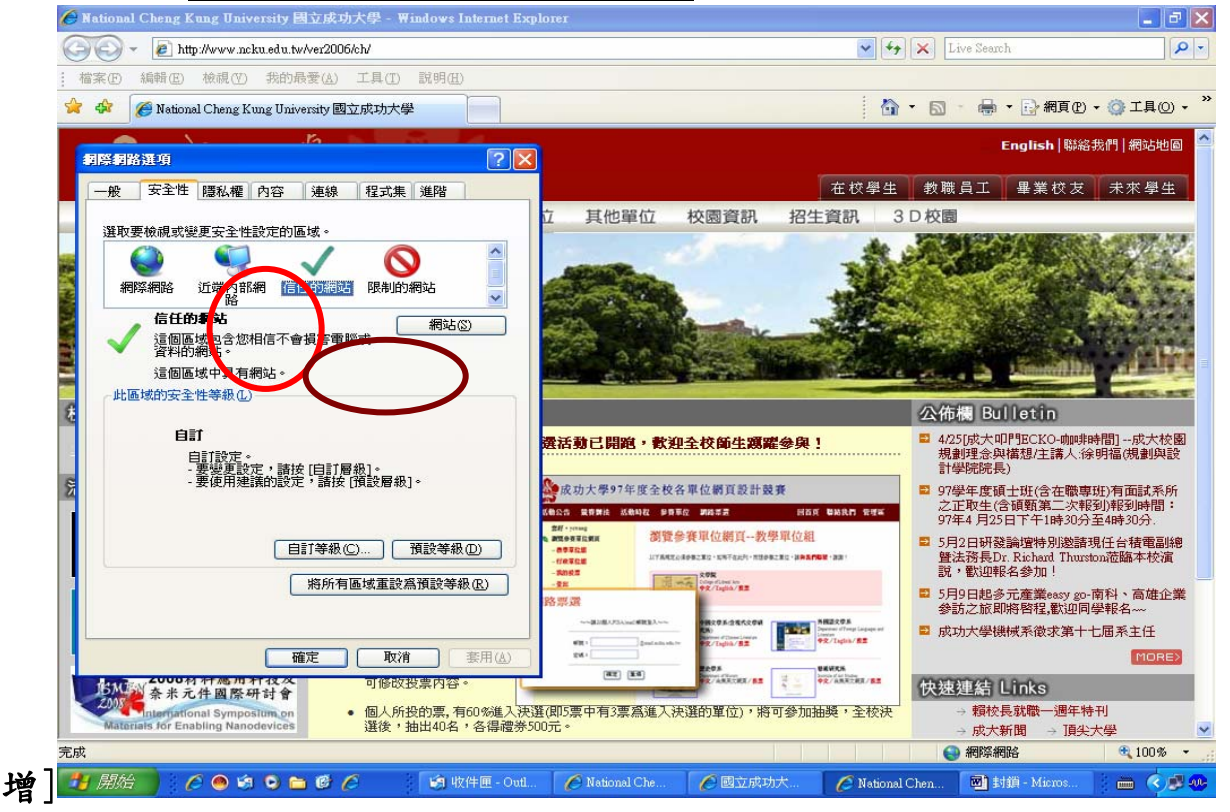